## Correction via demandes de suppression de vaccinations

Version 3.0 - 21.10.2021

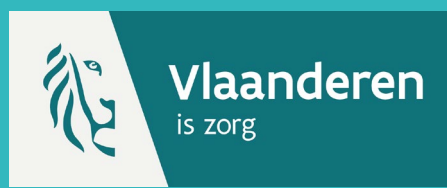

Cette fiche de référence vous explique comment soumettre une demande de suppression de données d'une vaccination que vous n'avez pas enregistrée vous-même. Lorsqu'elle est correctement soumise, la demande de suppression peut être approuvée ou refusée.

#### 1. RECHERCHER LE PATIENT \*

Naviguez vers la page de recherche d'un patient dans Vaccinnet.

 Sélectionnez « Recherche d'une personne » en dessous de « Statut de la vaccination » à gauche de l'écran

**Cherchez** ensuite le patient dans Vaccinnet. La recherche d'un patient peut se faire de 2 manières :

- Recherche rapide en utilisant le numéro de registre national
- Si vous ne disposez pas du numéro de registre national du patient, vous pouvez effectuer une recherche basée sur un ou plusieurs critères comme : nom, prénom, code postal, date de naissance,

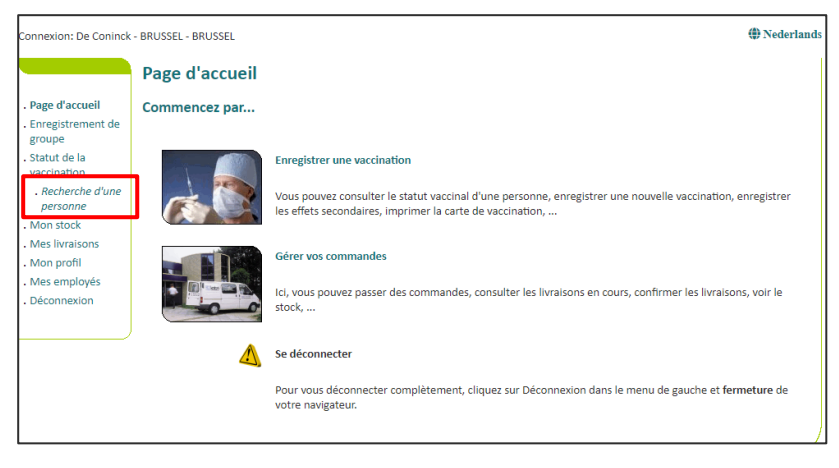

Sélectionnez le patient concerné en cliquant sur son nom.

#### 2. SÉLECTIONNER LA VACCINATION

En sélectionnant le patient, le dossier de vaccinations s'ouvre. Sur cette page, vous pouvez consulter les vaccinations, les modifier supprimer l'une d'elles ou la totalité.

Sélectionnez la vaccination pour laquelle vous souhaitez demander la suppression.

| Vaccin                                                                                                    | Date                                                                                                    | Note.                                           |
|----------------------------------------------------------------------------------------------------|----------------------------------------------------------------------------------------------------|-------------------------------------------------|
| Covid-19 - AstraZeneca - Vaxzevria                                                                                                    | 30/09/21                                                                                                    | Non                                             |
| e calendrier de vaccination est une aide à l'enreaistren                                                                                                 | nent des vaccinations en cours. Veuillez                                                                              | consulter le liste de vaccination               |
| e calendrier de vaccination est une aide à l'enregistren<br>aperçu chronologique de toutes les vaccinations pour c                                       | nent des vaccinations en cours. Veuillez<br>ette personne.                                                            | consulter le liste de vaccination               |
| Le calendrier de vaccination est une aide à l'enregistren<br>aperçu chronologique de toutes les vaccinations pour co<br>Ajo                              | nent des vaccinations en cours. Veuillez<br>ette personne.<br>uter la vaccination                                     | consulter le liste de vaccination               |
| e calendrier de vaccination est une aide à l'enregistren<br>sperçu chronologique de toutes les vaccinations pour co<br>Ajo<br>Carte de vaccination chror | nent des vaccinations en cours. Veuillez<br>ette personne.<br>uter la vaccination<br>vologique Carte de vaccination p | consulter le liste de vaccination<br>ar maladie |

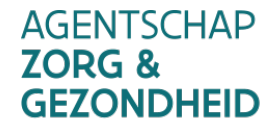

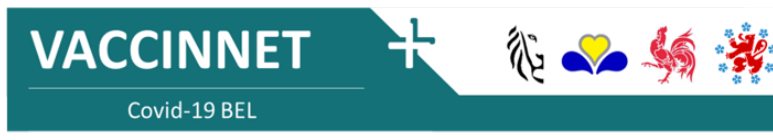

### Correction via demandes de suppression de vaccinations

Version 3.0 - 21.10.2021

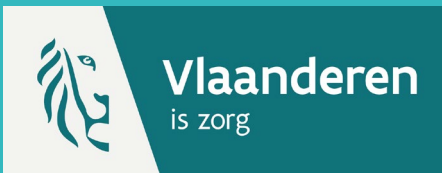

| <b>3. SUPPRI</b><br>Tout d'abord, vous avez la possibilité de<br>contrôler les données de la vaccination que<br>vous avez sélectionnée. S'il s'agit bien de<br>données erronées, vous allez pouvoir procéder<br>à la suppression.<br>Après contrôle, sélectionnez donc " <b>Demande</b><br><b>de suppression</b> " au bas de la page | Page d'accueil<br>- Page d'accueil<br>- Chregistrement de<br>groupe<br>- Statut de la<br>vaccination<br>- Recherche d'une<br>- Recherche d'une<br>- Recherche d'une<br>- Recherche d'une<br>- Schem des<br>vaccinations<br>- Late de<br>vaccination<br>- Mon stack<br>- Mon stack<br>- Mon profil<br>- Mes morbi | VACCCINATION ***         Détails sur les vaccinations:         Les effets secondaires du vaccin Covid-19 dolvent être enregistrés via le lien vers la page des effets secondaires du site de l'AFMPS. Ce lien vous mènera automatiquement à la page de signalement de l'AFMPS.         Les données relatives à la vaccination ne peuvent pas être ajustées par vous-même car vous n'êtes pas le vaccinateur d'origine. Toutafois, vous pouvez toujours nous informer sur les détails de vaccination incorrects. Ces éléments seront retirés après vérification par l'administrateur de votre région.         Nom et prénom:       Page         Date:       0/07/1998         Pays d'administration:       Belgique [BE]         Effets secondaires:       Non         Description des       Description des |  |  |
|----------------------------------------------------------------------------------------------------|----------------------------------------------------------------------------------------------------|----------------------------------------------------------------------------------------------------|--|--|
|                                                                                                    | <ul> <li>Mes employés</li> <li>Mes enregistrements</li> <li>Mes demandes de<br/>correction</li> <li>Transmetre<br/>support ID</li> <li>Déconnexion</li> </ul>                                                                                                    | eres secondaires:<br>Cliquez ici pour l'enregistrement d'un effet secondaire Covid-19 auprès de AFMPS.<br>Ajouter des effets secondaire positif ? • Non<br>O Oui<br>Informations<br>complémentaires<br>sur cette vascination (surf<br>effets secondaires):<br>Ajouter des informations<br>(surf effets secondaires):<br>Numéro de lot:<br>Sauvegarder Annuler                                                                                                    |  |  |

#### 4. JUSTIFIER LA SUPPRESSION

Indiquez la raison pour laquelle vous souhaitez que la vaccination soit supprimée, puis appuyez sur "Sauvegarder".

Vous serez alors dirigé vers une page intermédiaire où les détails de votre demande de suppression seront affichés. Votre demande de suppression de données du carnet de vaccination a été transmise aux administrateurs. Ils ont la possibilité de l'approuver ou de la refuser. Si vous cliquez sur "Retour", le calendrier de vaccination du patient s'ouvrira.

AGENTSCHAP

**GEZONDHEID** 

**ZORG &** 

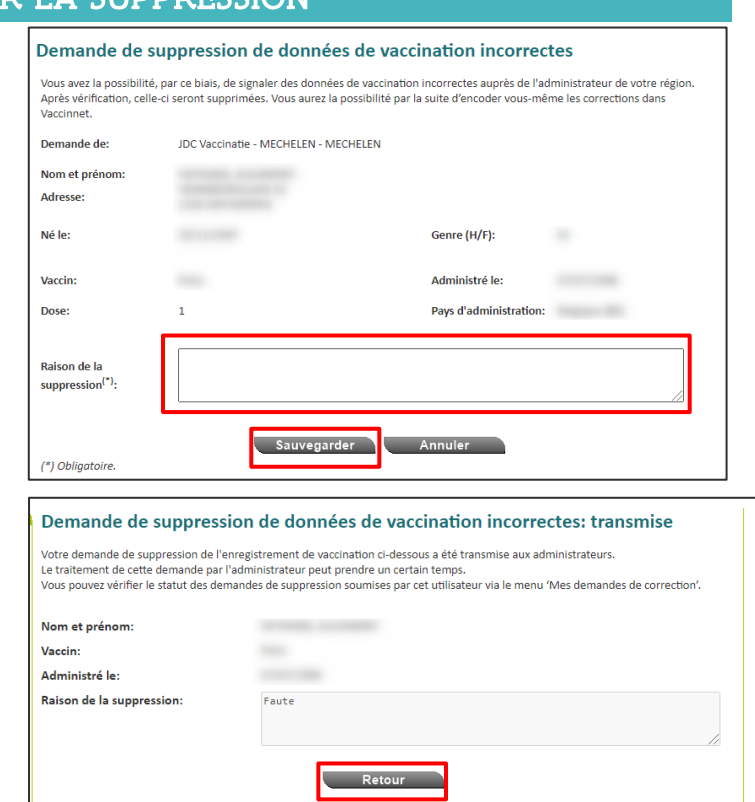

🎨 👡 🍇

VACCINNET

Covid-19 BEL

## Correction via demandes de suppression de vaccinations

Version 3.0 - 21.10.2021

# Vlaanderen

#### 5. SUIVRE SES DEMANDES

Vaccinnet vous permet également de suivre vos demandes de suppression.

Pour ce faire, accédez à la page "**Mes** demandes de correction" via le menu situé à gauche de la page d'accueil de Vaccinnet.

Vous serez dirigé vers l'écran d'aperçu où toutes vos demandes de suppression d'enregistrements de vaccination peuvent être visualisées. Dans la dernière colonne, vous pouvez voir le statut de votre demande.

- Si un pouce vert ( ) s'affiche, cela signifie que votre demande a été approuvée.
- Si un tiret rouge (<sup>1</sup>) s'affiche, cela signifie que votre demande a été rejetée.
- Si un symbole de chargement (\*\*\* ) est affiché, cela signifie que votre demande est en cours de traitement.

Lorsque vous passez votre souris sur la ligne d'une demande, vous pouvez visualiser le motif initial de votre demande de suppression et voir également la raison pour laquelle votre demande de suppression a été refusée.

| age u accueil               | Rechercher :             |                          |                                |                                   |                    |            |
|-----------------------------|--------------------------|--------------------------|--------------------------------|-----------------------------------|--------------------|------------|
| inregistrement de<br>groupe | Vaccin 🔶                 | Date<br>d'enregistrement | Nom de la personne<br>vaccinée | Prénom de la personne<br>vaccinée | Date de<br>demande |            |
| itatut de la<br>raccination | Cherche Vaccin           | Cherche Date d'enregi    | Cherche Nom de la per          | Cherche Prénom de la peu          | Cherche Date de d  | e <b></b>  |
| Recherche d'une             | Polio                    |                          |                                |                                   | 06/10/2021         | <u>ि</u> ^ |
| Ion stock                   | Polio                    |                          |                                |                                   | 06/10/2021         | 14         |
| les livraisons              | Combivax - DTPw          |                          |                                |                                   | 05/10/2021         | 14         |
| lon profil                  | Polio                    |                          |                                |                                   | 05/10/2021         | 14         |
| es employés                 | Polio                    |                          |                                |                                   | 05/10/2021         | 14         |
| es                          | Polio                    |                          |                                |                                   | 04/10/2021         | .4         |
| registrements               | Polio                    |                          |                                |                                   | 04/10/2021         |            |
| es demandes de<br>prrection | Affichage de l'élément 1 | à 7 sur 7 éléments. Ai   | ucune ligne sélectionnée.      |                                   |                    |            |
| ansmettre                   |                          |                          |                                |                                   |                    |            |

#### REMARQUES

- \* Pour rechercher un patient dans Vaccinnet, il est nécessaire de confirmer qu'il existe un lien médical avec le patient. Si cela n'est pas confirmé, le système affichera un message d'erreur.
- \*\* Vous ne pouvez demander la suppression d'un enregistrement dans un dossier de vaccination que si vous ne l'avez pas enregistré vous-même.

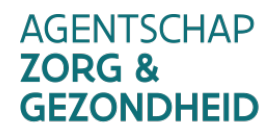

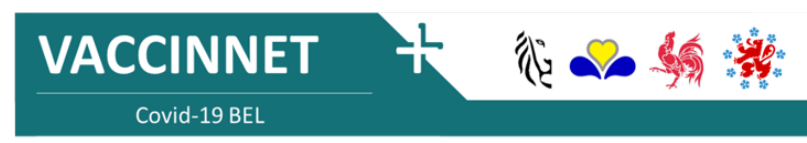